## **Process of placing order of Market smith**

In CRM, first agent has to search for login in Customer >> Advanced Search>> Enter the login id>> Go to Wire in left side (Below is the screen shot)

| CRMNext           | Summary 🛄 Tasks 🧏 Appoin               | tments 🥂 Leads 🏟 Customer 🦻 Cases 🍈                                                                                                    | actionables 🥰 Reports |                       |
|-------------------|----------------------------------------|----------------------------------------------------------------------------------------------------|-----------------------|-----------------------|
| TechSupport Sel   | Customer<br>MINAKSHI UTTAM MORE (Activ | e) Edit Tag as Online                                                                                                    |                       |                       |
| IWIN<br>WIRE      | Summary Portfolio Products Con         | tacts Leads & Offers Cases Activities Actionables                                                                                        | History & Attachments |                       |
| IIFL Adrenalin    | Key Information                        |                                                                                                    |                       |                       |
| Employee Referral | Customer Name                          | MINAKSHI UTTAM MORE                                                                                                    | UCID                  | 1/3//412              |
| E learning portal | Customer Type                          | INDIVIDUAL                                                                                                    | Customer Category     | Copper                |
| Product Info      | Sourcing Channel                       |                                                                                                    | TTOnline-Flag         | NO                    |
| PM Liser Feedba   | Customer Since                         |                                                                                                    | Primary Owner         | Sushma Yadav          |
| and ober recebuin | Is Active                              | Y                                                                                                    | Family Hierarchy      | None (Show Hierarchy) |
| Online Insurance  | Customer Address                       | MANDVI FIRE STATION 3RD FLOORROOM NO.10 SARDAR<br>VALABHABHAIPATEL MARG WADI<br>BUNDER,CHINCHBUNDER,MAHARASHTRA,INDIA, India -<br>400009 | Unline Client         | NO                    |
| SOP Guardian L    | Customer No.                           | 08927326                                                                                                    | Account CAL Region    | Thane                 |
| IBFC ESOP         | Unregistered Phone 1                   |                                                                                                    | Unregistered Phone 2  |                       |
| mployee Traini    | Contact Information                    |                                                                                                    |                       |                       |
| ustomer Advanc    | Registered Mobile                      | 7977783835                                                                                                    | Residential Phone     | 0                     |
| ead Advanced S    | Alternate Mobile No.                   |                                                                                                    | Office Phone          |                       |
| IFLInsurance      | Email                                  | MINAKSHI, MORE99@GMAIL.COM                                                                                                    | Last Contacted On     |                       |
| Distribution Ba   | Last Contacted by                      |                                                                                                    |                       |                       |
| Online MF         | Personal Information                   |                                                                                                    |                       |                       |
|                   | DOB                                    | 5/18/1992                                                                                                    | Gender                | F                     |
| cent Items        | Preferred Language                     |                                                                                                    | Preffered Comm        |                       |

## Click on Marketsmith (Shown in screenshot)

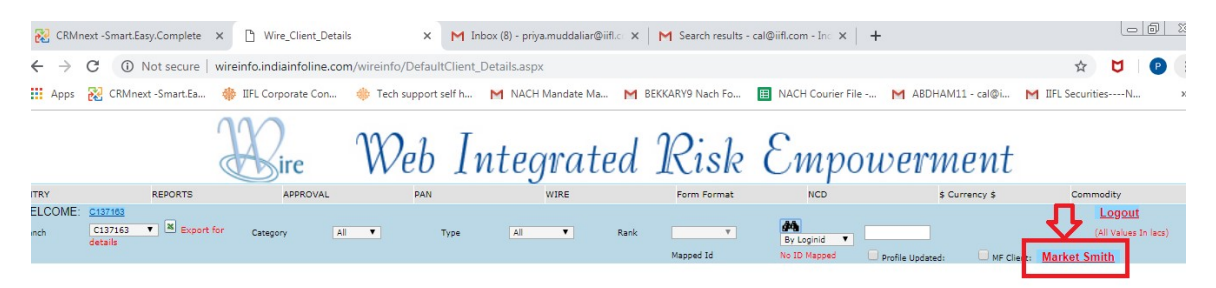

In case you are not seeing the Market smith Icon, you will have to take the access for the same. To get this access, please mail to <u>appsupport.broking@iifl.com</u> with content as - Access required for market smith module on Webwire. Also share your employee code along with this mail. You should get the access by EOD, in case of any urgency or escalation you can mail to <u>kevin.gogri@iifl.com</u> for the access.

## Enter the client code then click on search option (Shown in screenshot)

| ) wireinfolindiainfoline.com/wireinfo/FrmMarketSmithaspx - Google Chrome |            |        |  |  |  |  |  |  |
|--------------------------------------------------------------------------|------------|--------|--|--|--|--|--|--|
| Not secure   wireinfo.indiainfoline.com/wireinfo/FrmMarketSmith.aspx     |            |        |  |  |  |  |  |  |
| Ма                                                                       | rket Smith |        |  |  |  |  |  |  |
| ClientCode                                                               | minu1992   | Search |  |  |  |  |  |  |
| :                                                                        |            |        |  |  |  |  |  |  |

## After clicking the search option select the plan>> Quarterly or yearly and click on Send OTP

| wireinfo.indiainfoline.com/wireinfo/FrmMarketSmith.aspx - Google Chrome |            |              |              |          |             |            | 6 0 × |
|-------------------------------------------------------------------------|------------|--------------|--------------|----------|-------------|------------|-------|
| Not secure   wireinfo.indiainfoline.com/wireinfo/FrmMarketSn            | nith.as    | рх           |              |          |             |            |       |
|                                                                         |            |              | Mark         | et S     | Smith       |            |       |
|                                                                         |            | ClientC<br>: | ode n        | ninu1992 |             | Search     |       |
|                                                                         | ClientName |              |              | ALB      | NetWorth    | Subscribed |       |
|                                                                         | М          | INAKSHI UTT  | AM MORE      | 1049     | 1049        | No         |       |
|                                                                         |            | Plan         | Actual Price | Disc     | count Price | Send OTP   |       |
|                                                                         | 0          | Quarterly    | 4000         | 2500     |             |            |       |
|                                                                         | ۲          | Yearly       | 13500        |          | 4999        |            |       |

Then ask OTP from client and enter the OTP and click on Submit OTP and proceed. Shown in screenshot

|   | ClientN    | ame        | ALE  | NetWorth      | Subscribed |
|---|------------|------------|------|---------------|------------|
| Ň | INAKSHI UT | TAM MORE   | 104  | 9 1049        | No         |
|   | Plan       | Actual Pri | ce D | iscount Price | Resend OT  |
|   | Quarterly  | 4000       |      | 2500          |            |
| ۲ | Yearly     | 13500      |      | 4999          |            |

Once the OTP is submitted order gets punched successfully and the amount gets deducted from client's ledger.

List of clients or report is available at the bottom. Data can be accessed for different date ranges.

|                |        |                |                                      |                     | Marke        | et Smith            |            |             |         |           |      |
|----------------|--------|----------------|--------------------------------------|---------------------|--------------|---------------------|------------|-------------|---------|-----------|------|
|                |        |                |                                      | ClientCo<br>:       | KAPPS123     |                     | Search     |             |         |           |      |
|                |        |                | ClientName<br>VIJAY KAPAR<br>Plan Ac |                     | ALB<br>10499 | NetWorth            | Subscribed |             |         |           |      |
|                |        |                |                                      |                     | Actual Price | Discount Price      | Resend     | і отр       |         |           |      |
|                |        |                | ۲                                    | Quarterly<br>Yearly | 4000         | 2500<br>4999        |            |             |         |           |      |
|                |        | Your p         | ren                                  | nium pack           | has alread   | ly been activa      | ted.       |             |         |           |      |
|                |        |                | 68                                   | 30                  |              | Submit OTP & Proces | d          |             |         |           |      |
| Market Smith D | ata    |                |                                      |                     |              |                     |            | 81          |         | S         | arch |
| ClientCode     | Period | Sub. StartDate |                                      | Sub. EndDate        | Amount       | PaymentMode         | SaleMonth  | SalesSource | ORC     | CreatedDa | te   |
| 88715843       | Yearly | 2019-01-14     |                                      | 2020-01-13          | 4999.0000    | Ledger              | Jan 19     | Offline     | C149469 | 2019-01-1 | 4    |

\* IR calculation for this product is done based on Order requestor code and is not based on client mapping.

\* We can provide a free quarterly subscription to clients who are providing a margin of **5 lakhs** and above. Process of providing this would be offline. You can share the list of clients for which you want to provide quarterly free access of market smith (provided they give the above margin) to <u>gourav.soni@iifl.com</u> and cc it to prateek.agrawal@iifl.com. Free quarterly access would be granted within 1 week of receiving the email.